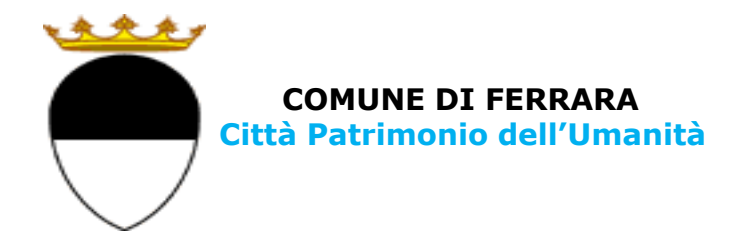

# **COMPILAZIONE DELLA DOMANDA ON LINE**

# NIDI E SPAZI BAMBINO COMUNALI

# GUIDA

A CURA DELL'UFFICIO PUNTO UNICO SERVIZI EDUCATIVI SCOLASTICI E PER LE FAMIGLIE

**AGGIORNAMENTO: FEBBRAIO 2025** 

Per accedere alla piattaforma SOSI@HOME entrare nella pagina online dei Servizi educativi scolastici e per le famiglie del Comune di Ferrara Edufe (https://www.comune.ferrara.it/edufe) e cliccare sul pulsante sosi@home.

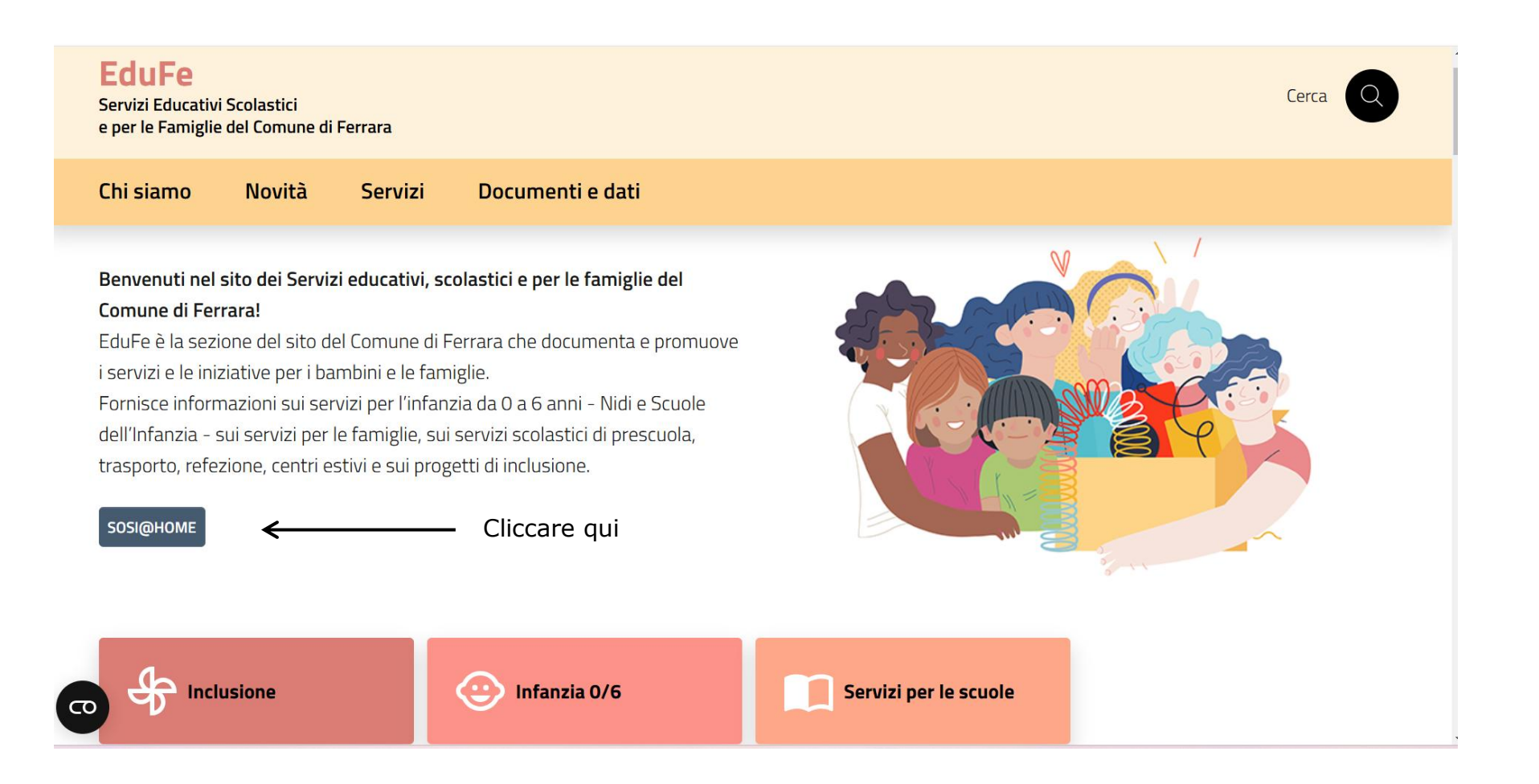

#### In questa pagina cliccare sull'indirizzo URL per accedere al servizio

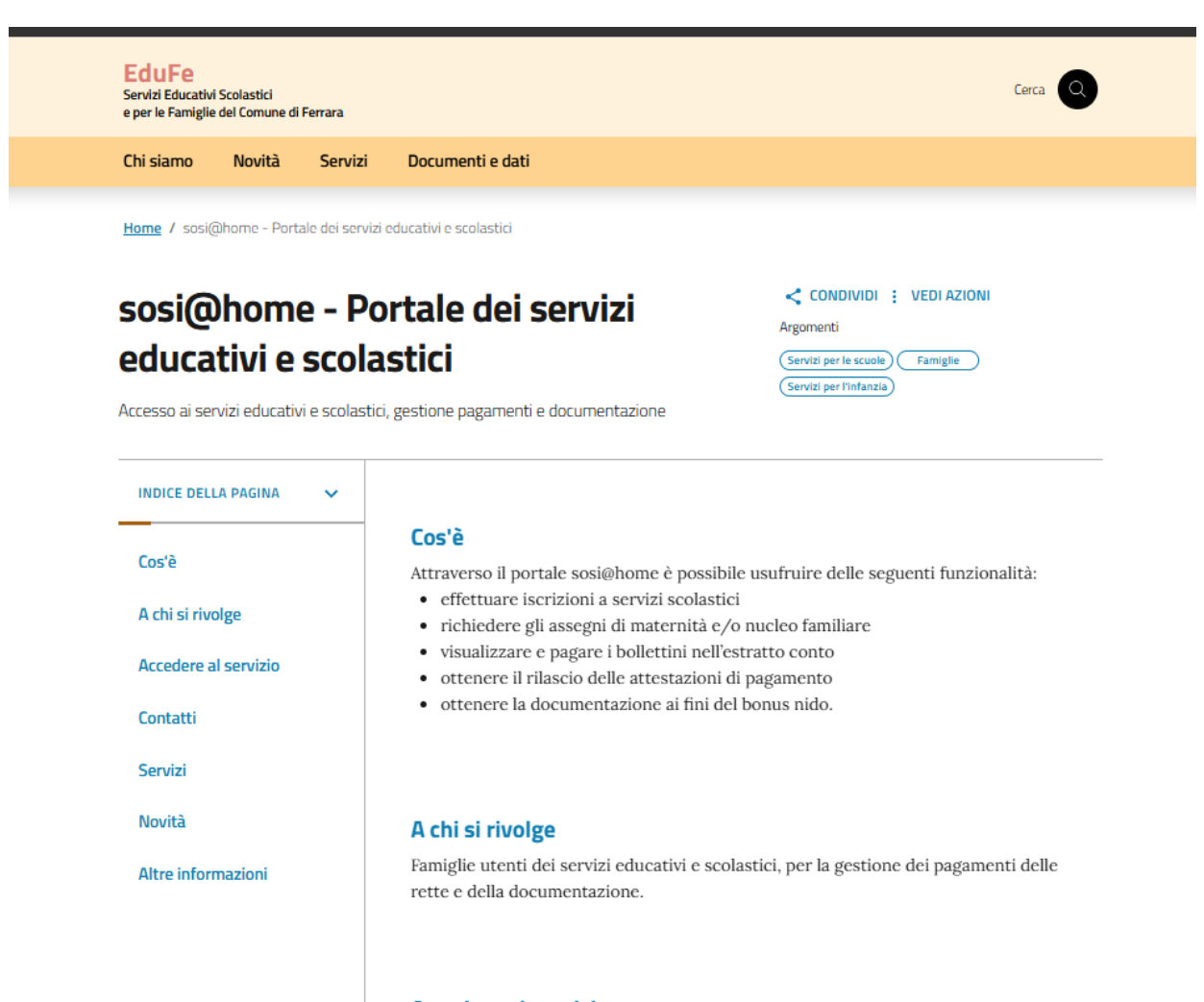

#### Accedere al servizio

Canale digitale https://iscrizioniedufe.comune.fe.it/UserLoginFedera/LoginFederaN.aspx

Modalità di autenticazione Per l'accesso occorrono credenziali Spid, CIE, CNS. **Cliccare questo indirizzo URL** 

Accedere inserendo le credenziali SPID o CIE di uno dei genitori per entrare nel portale sosi@home

1

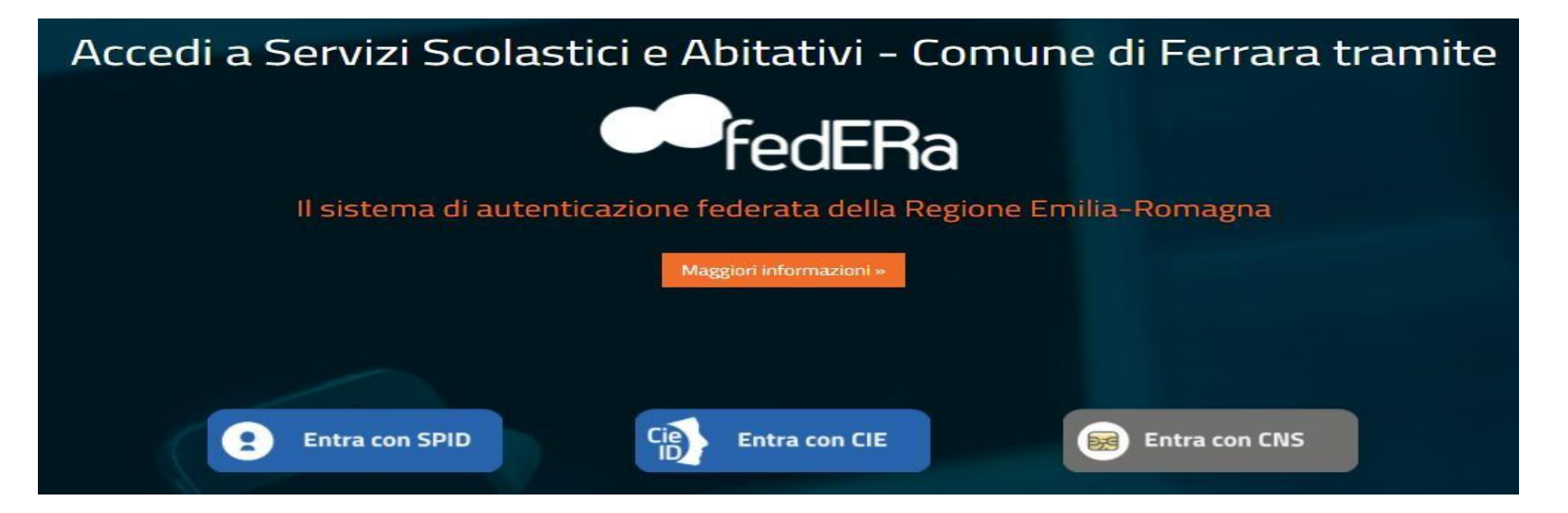

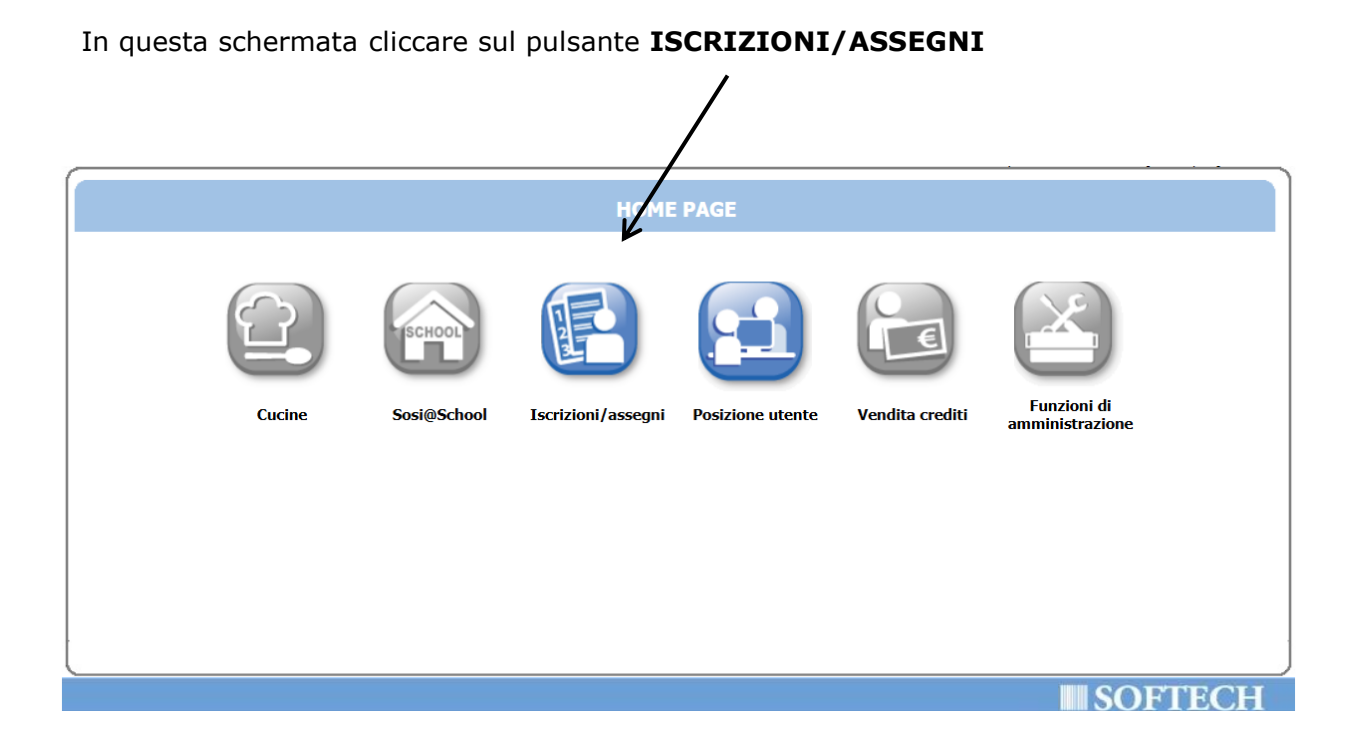

In questa schermata cliccare sul pulsante **SERVIZI SCOLASTICI/RICHIESTA ASSEGNI** 

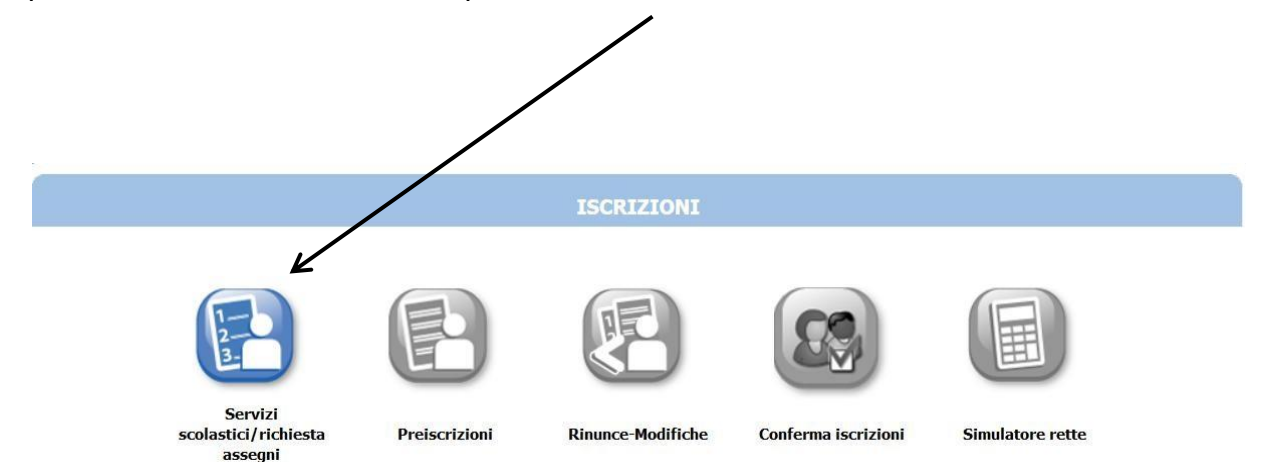

| ELENCO DOMANDE - TE COMANDE                                                                                                    |
|----------------------------------------------------------------------------------------------------|
| Archivio domande     Nessuna domanda trovata     Cliccare sul pulsante NUOVA DOMANDA                                                                                                    |
| - Clicca su 'nuova domanda' per inserire una nuova domanda di: Nido, Scuola infanzia, CRI, Trasporto, Refezione, Prescuola, CRE e per la richiesta di Assegno<br>di Maternità, Assegno Nucleo Familiare o Contributo Regionale Vita-Lavoro. |
| - Clicca su 'archivio domande' per visualizzare una domanda già inserita relativa ad anni scolastici precedenti o relative ad un bando scaduto                                                                                              |
| - Nido/scuola infanzia comunali: per accettare o rifiutare un posto assegnato clicca sui tasti 🛇 (Accettazione) o 样 (Rinuncia).                                                                                                    |

## 3) Cliccare sul pulsante AVANTI per proseguire

|                                                                                                    | Richiedente: Caserina prosti 12/CA                                                                                                    |
|----------------------------------------------------------------------------------------------------|----------------------------------------------------------------------------------------------------|
| Scegliere il servizio<br>SCUOLA INFANZIA 2025-2026<br>MITO: 2025-2026<br>) Cliccare su nido 2025-2020<br>Scegliere il servizio non a graduatoria<br>CENTRI BAMBINI E FAMIGLIE 2023-2024 | Graduatorie per il servizio NIDO 2025-2026         2025-2026 GRADUATORIA NIDI RESIDENTI         2025-2026 GRADUATORIA NIDI NON RESIDENTI         6         2) scegliere la graduatoria di appartenenza: residenti o non resi |
|                                                                                                    |                                                                                                    |
| Scegliere il servizio<br>⊕ CENTRI ESTIVI DEL COMUNE DI FE<br>SONTRIBUTO REGIONALE CONCILIAZIONE VITA-LAVORO 2019                                                                        |                                                                                                    |

#### N.B.

In caso di domanda per **nascituri** con madre non residente nel Comune di Ferrara, al momento della presentazione della domanda, va selezionata la GRADUATORIA NON RESIDENTI.

Chi ha acquistato la prima casa nel Comune di Ferrara a partire dal 2019 e non è residente al momento dell'iscrizione della domanda può selezionare la graduatoria residenti se si impegna ad acquisire la residenza entro il 31/12 dell'anno d'iscrizione.

In questa schermata è necessario **inserire le relazioni di parentela** di tutte le persone in elenco rispetto al/alla bambino/a utente del servizio. Aprire il menù a tendina per visualizzare tutte le casistiche.

|                                                                                                    |                                                                                              | COMPONENTI DO                                                                                                    | MANDA P                                                                      | 3) Cliccar<br>Proseguir               | e sul pulsante AVANTI per<br>e |
|----------------------------------------------------------------------------------------------------|----------------------------------------------------------------------------------------------|----------------------------------------------------------------------------------------------------|------------------------------------------------------------------------------|---------------------------------------|--------------------------------|
|                                                                                                    |                                                                                              | INSERIMENTO NUOVA DOMANDA                                                                                             | (NIDO 2025-2026)                                                             |                                       | Indietro Avanti                |
|                                                                                                    | Soggetti inclusi<br>nella domanda                                                            | Nome                                                                                                    | Relazione parentela<br>rispetto all'utente                                   | Selezionare<br>utente<br>del servizio |                                |
|                                                                                                    |                                                                                              | COMPLEXE STORES                                                                                                    | Scegliere                                                                    | • 0                                   |                                |
|                                                                                                    |                                                                                              | CAVINI :                                                                                                    | Scegliere N                                                                  | • 0                                   |                                |
|                                                                                                    |                                                                                              | Gavan CT                                                                                                    | Scegliere                                                                    | • 0                                   |                                |
|                                                                                                    |                                                                                              | C                                                                                                    | Scegliere N                                                                  | • 0                                   |                                |
|                                                                                                    | $\checkmark$                                                                                 | SW2. J DERICA                                                                                                    | Genitore                                                                     | ✓ ←                                   |                                |
|                                                                                                    |                                                                                              | SAVINI GRANDE                                                                                                    | Scegliere N                                                                  | <ul> <li>O</li> </ul>                 | 2) Selezionare le relazioni    |
|                                                                                                    |                                                                                              |                                                                                                    | Scegliere N                                                                  | • 0                                   | narentali rispetto all'uten    |
|                                                                                                    |                                                                                              | Service And                                                                                                    | Scegliere                                                                    | • 0                                   | del convizio por ogni          |
|                                                                                                    |                                                                                              | GAVID                                                                                                    | Scegliere N                                                                  | • 0                                   |                                |
|                                                                                                    |                                                                                              | Sector Profil Page                                                                                                    | Scegliere N                                                                  | • 0                                   | componente della famiglia      |
|                                                                                                    |                                                                                              |                                                                                                    | Scegliere N                                                                  | • 0                                   |                                |
|                                                                                                    |                                                                                              | AND MANY TO DO                                                                                                    | Scegliere                                                                    | • 0                                   |                                |
|                                                                                                    | <ul><li>✓</li></ul>                                                                          | AVIND BUILD                                                                                                    |                                                                              |                                       | ←── │                          |
|                                                                                                    |                                                                                              | CALLENT DOTMAN/EDA                                                                                                    | Scegliere N                                                                  | • 0                                   | 1) Selezionare il/la           |
|                                                                                                    |                                                                                              | KEI Den internet and The State                                                                                        | Scegliere N                                                                  | • 0                                   | bambino/a per cui si sta       |
|                                                                                                    |                                                                                              | Aggiungi nuovo sog                                                                                                    | ggetto                                                                       |                                       | facendo l'iscrizione           |
| iserire le relazioni di pa<br>spunta davanti al non<br>iserire il componente r<br>TTENZIONE:<br>er SOGGETTO INCLUSC | arentela per tutti i membr<br>ne.<br>non presente in elenco util<br>) NELLA DOMANDA si inter | i selezionati. Nel caso di persone nor<br>izzando il tasto 'aggiungi nuovo sog<br>nde componente della famiglia prese | n presenti nello stato di famiglia<br>getto'<br>ente nello stato di famiglia | a (nucleo familiar                    | e anagrafico) , togliere       |

Nel caso siano presenti persone che non fanno parte del nucleo familiare, togliere il segno di spunta davanti al nome.

Se manca un componente del nucleo familiare o in caso di utente NASCITURO/A, cliccare sul pulsante **AGGIUNGI NUOVO SOGGETTO** e compilare tutti i dati richiesti.

In caso di componente familiare da aggiungere che è nato all'estero, alla voce "Comune di nascita", indicare lo Stato e non la città (es. Francia e non Parigi).

# AGGIUNGI NUOVO SOGGETTO: esempio di iscrizione di NASCITURO/A

Per aggiungere un NASCITURO/A con data presunta del parto entro il 30 giugno dell'anno in corso cliccare sul pulsante "**aggiungi nuovo soggetto**"

|                                                                                 |                                       | CO                   | MPONENTI DOMAND                                           | ^                  |                                    |                 |                |
|---------------------------------------------------------------------------------|---------------------------------------|----------------------|-----------------------------------------------------------|--------------------|------------------------------------|-----------------|----------------|
|                                                                                 | INSERIMEN                             | TO NUOVA DOMA        | NDA 126097/2020 (NIDO 20                                  | <b>)20-2021</b> -  |                                    | Indietro        | <u>A</u> vanti |
| Sogge<br>nella c                                                                | tti inclusi<br>Iomanda                | Nome                 | Relazione parer<br>rispetto all'uter                      | itela<br>nte       | Selezionare utente<br>del servizio |                 |                |
|                                                                                 | $\checkmark$                          | ·                    | Genitore                                                  | •                  | 0                                  |                 |                |
|                                                                                 | ✓                                     |                      | Genitore                                                  | ¥                  | $\odot$                            |                 |                |
|                                                                                 | •                                     |                      | Fratello/Sorella                                          | •                  | $\odot$                            |                 |                |
|                                                                                 | <b>√</b>                              | 1                    | Fratello/Sorella                                          | •                  | $\odot$                            |                 |                |
|                                                                                 | •                                     | •                    | Nonno/Nonna                                               | •                  | $\odot$                            |                 |                |
|                                                                                 | <b>\$</b>                             | · · · · · · · ·      |                                                           |                    | ۲                                  |                 |                |
| Inserire le relazioni di parentela p<br>la spunta davanti al nome.              | per tutti i membr                     | ri selezionati. Nel  | ggiungi nuovo soggetto<br>caso di persone non present     | i nello stato di t | famiglia (nucleo famil             | iare anagrafico | ) , togliere   |
| Inserire il componente non prese<br>ATTENZIONE:<br>Per SOGGETTO INCLUSO NELLA D | nte in elenco util<br>DOMANDA și inte | lizzando il tasto 'a | aggiungi nuovo soggetto'<br>della famiglia presente pello | stato di famio     | ia                                 |                 |                |
| Per UTENTE si intende il minore c                                               | he viene iscritto                     | al servizio          |                                                           |                    |                                    |                 |                |

# AGGIUNGI NUOVO SOGGETTO: esempio di iscrizione di NASCITURO/A

In questa schermata compilare tutti i campi: cognome, nome, <u>data di nascita presunta</u>, sesso, codice fiscale, comune di nascita, residenza e domicilio.

#### **CAMPO NOME**: è obbligatorio scrivere **NASCITURO** O **NASCITURA CAMPO COGNOME**: mettere il cognome esatto

**CAMPO CODICE FISCALE**: per la generazione del codice fiscale fittizio utilizzare un qualsiasi calcolatore online, es. http://www.codicefiscale.com/

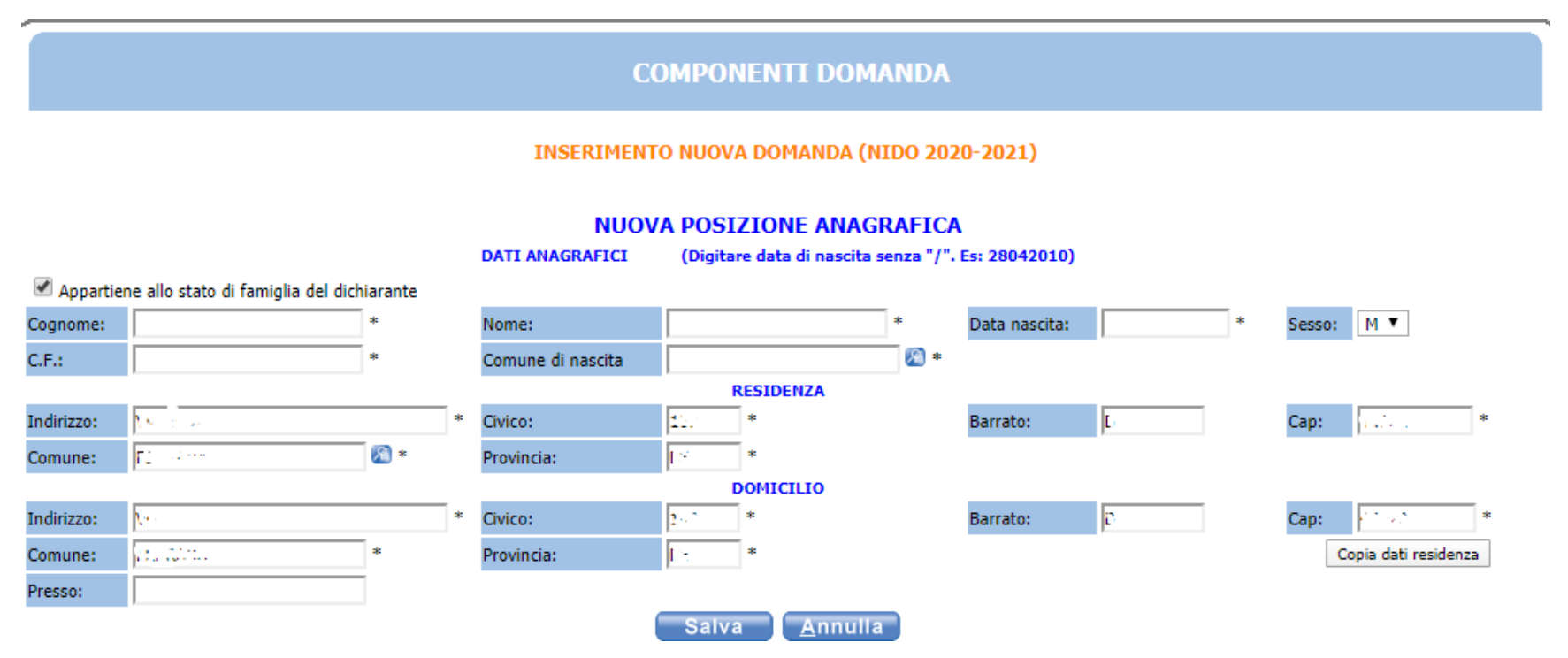

Al termine della compilazione cliccare sul pulsante salva.

Nella schermata "Istituti" l'elenco dei nidi è composto solo da quelli che hanno la sezione piccoli.

In questa schermata è obbligatorio compilare i campi dei **recapiti principali** se non presenti, o modificare l'esistente se non più valido: e-mail e cellulare. Poi cliccare sul pulsante **AVANTI**.

NB: i recapiti principali saranno utilizzati per comunicazioni amministrative/contabili relative al servizio.

|                                                   |                                              |                                | RECAPITI                |       |                                  |
|---------------------------------------------------|----------------------------------------------|--------------------------------|-------------------------|-------|----------------------------------|
| <b>RECAPITI PR</b><br>Indirizzo EMai<br>Cellulare | INCIPALI<br>I (coincide con la mail di regis | trazione al portale, se presen | te) <b>KNNKKNNKKXXX</b> |       | I <u>n</u> dietro <u>A</u> vanti |
| ALTRI RECAP                                       | 111                                          |                                |                         |       |                                  |
| ID                                                | Tipologia                                    | Recapito                       | Note                    | Pref. |                                  |
|                                                   | Scegliere 🔻                                  |                                |                         |       |                                  |
|                                                   | Scegliere 🔻                                  |                                |                         |       |                                  |
|                                                   | Scegliere 🔻                                  |                                |                         |       |                                  |
|                                                   | Scegliere 🔻                                  |                                |                         |       |                                  |

In questa schermata selezionare il tipo di utente, scegliendo tra:

#### nuovo iscritto

trasferimento

•Affido/adozione, allegando documentazione relativa nella pagina "Allegati"

•Le categorie Disagio e Problematiche Psicofisiche non vanno dichiarate, in quanto verranno successivamente inserite in domanda dall'Ufficio su indicazione dell'U.O. Inclusione Scolastica

•acquisto prima casa, va selezionato per iscrizione nella graduatoria residenti di un bambino/a non residente la

cui famiglia ha acquistato la prima casa a partire dal 2019 e che si impegna di acquisire la residenza entro il

#### 31/12 dell'anno d'iscrizione

•lavoro nel Comune di Ferrara, va selezionato per iscrizione di un bambino/a non residente per assegnazione di priorità nella graduatoria non residenti

•personale NATO e assimilati, va selezionato solo nel bando successivo al primo allegando documentazione relativa al trasferimento di sede di lavoro nella pagina "Allegati"

# CASO A: NUOVO ISCRITTO

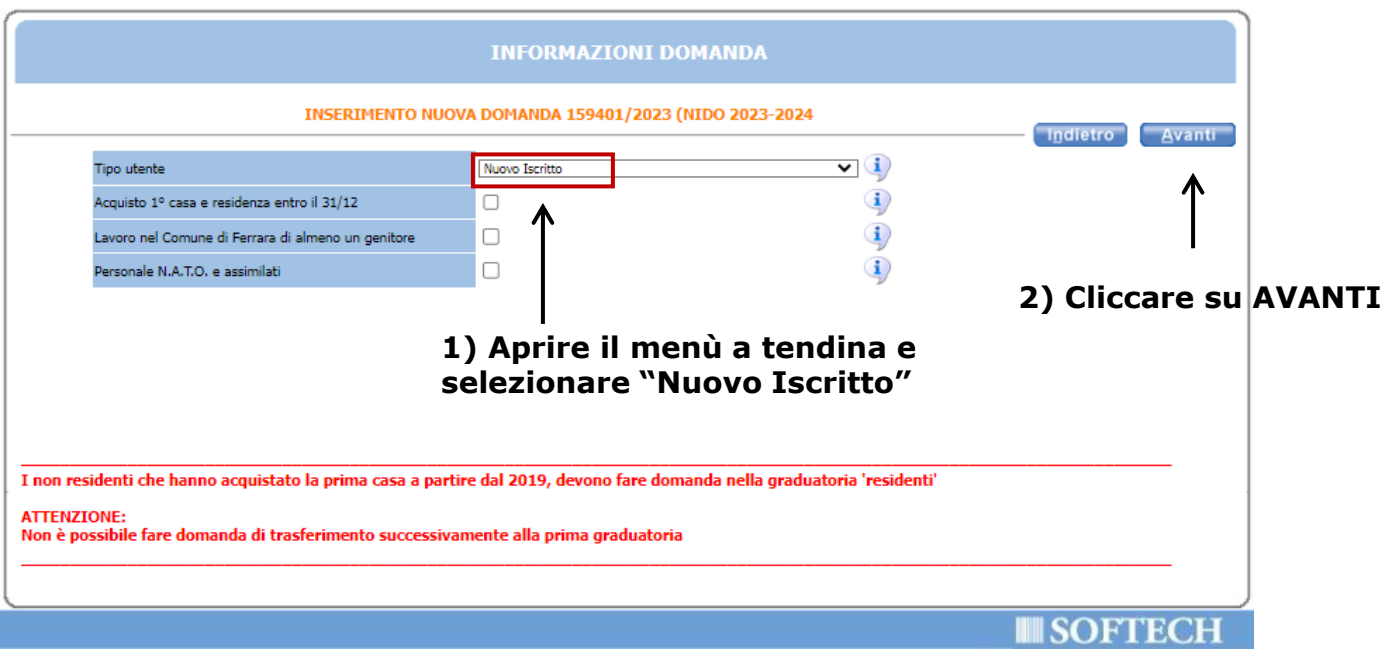

#### CASO B: TRASFERIMENTO DA NIDO COMUNALE A NIDO COMUNALE (o da spazio

**bambino a nido comunale):** bambino/a già frequentante un nido comunale nell'anno in corso e per il quale si chiede un cambio d'Istituto (sono esclusi i nascituri).

# **CASO B: TRASFERIMENTO**

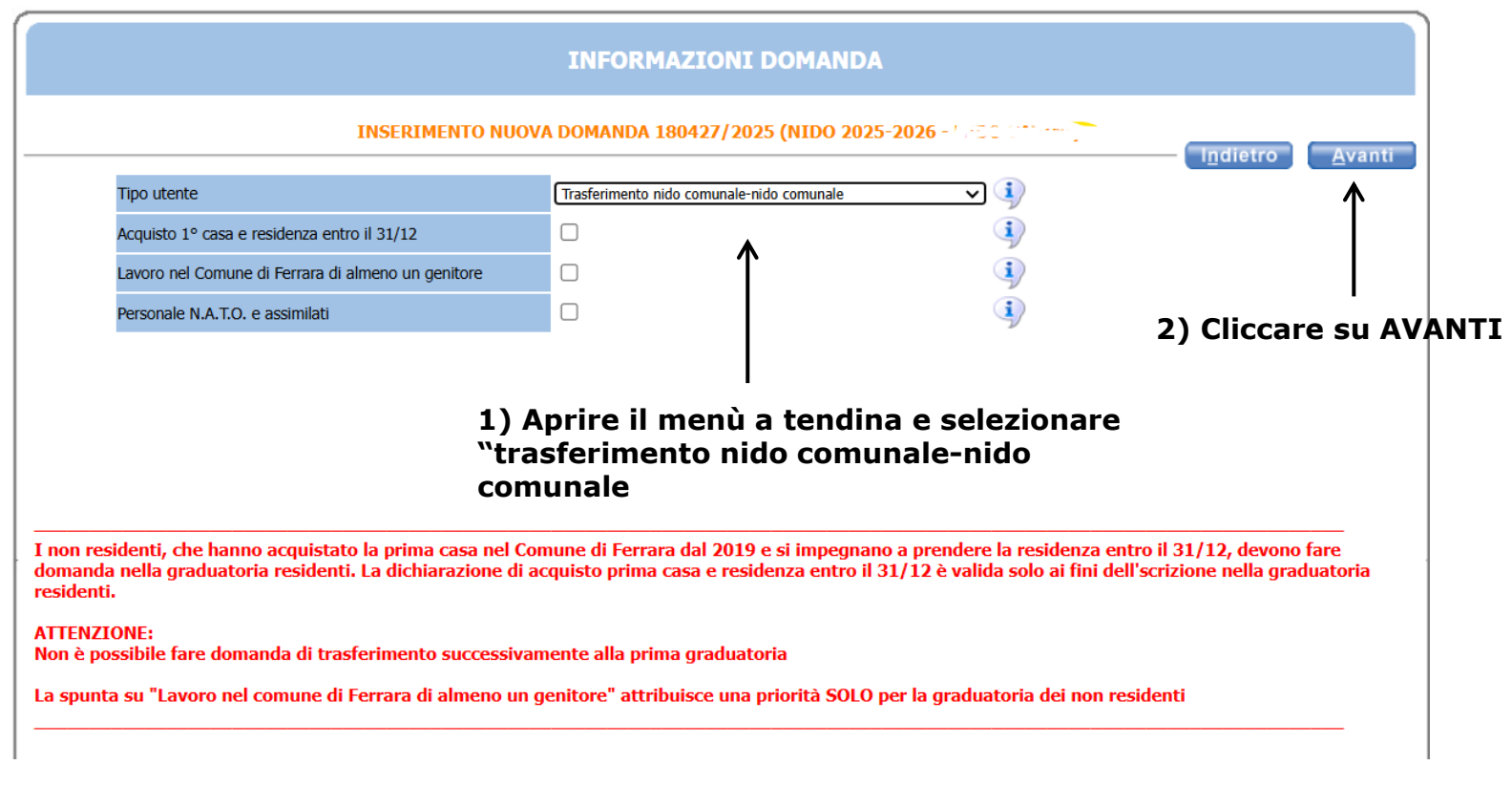

# 1) Selezionare gli istituti di preferenza in questo riquadro

2) cliccare sulla freccia per spostare il nome dell'istituto

3) in caso di più istituti scelti verificare che l'ordine di elencazione corrisponda con l'ordine di preferenza. È possibile

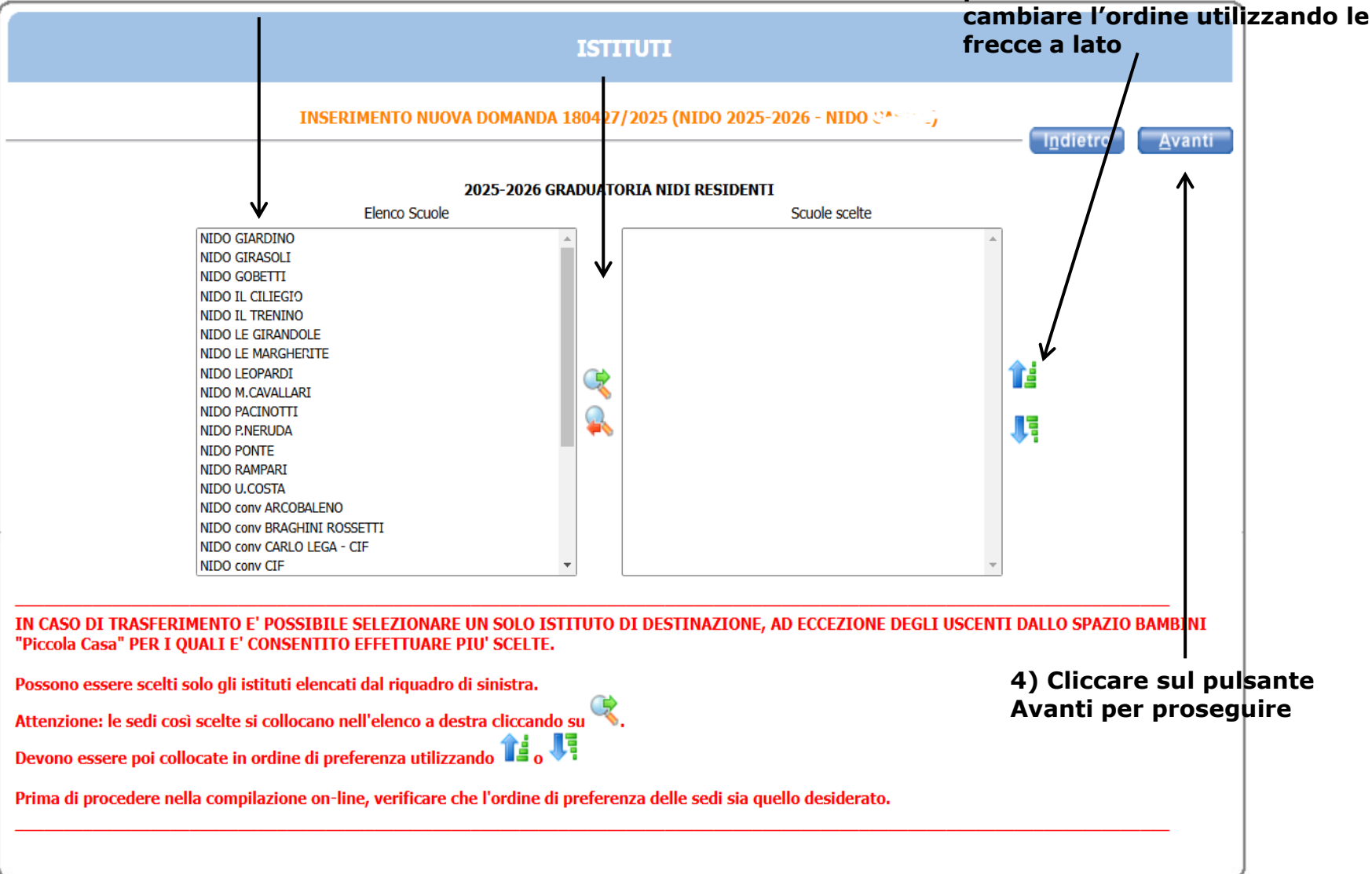

**IMPORTANTE**: in caso di richiesta di trasferimento è possibile scegliere un solo istituto di destinazione, ad eccezione dei bambini uscenti dallo spazio bambini "Piccola Casa", per i quali è consentito effettuare più scelte.

Nella schermata REQUISITI, cliccare sulle singole frecce per aprire il dettaglio dei contenuti e spuntare/compilare le parti necessarie. Alcuni di questi requisiti danno dei punteggi utili per la graduatoria di ammissione, si invita a prestare la massima attenzione.

**NOTA BENE**: APRIRE TUTTE LE 22 FRECCE E CLICCARE SU AVANTI SOLO DOPO AVER INSERITO TUTTI I DATI RELATIVI AI REQUISITI.

|            | REQUISITI                                                                                                    |
|------------|----------------------------------------------------------------------------------------------------|
|            | INSERIMENTO NUOVA DOMANDA 180427/2025 (NIDO 2025-2026 - NIDO Contema)                                                                                                    |
| •          | OBBLIGO VACCINALE                                                                                                    |
| •          | STATO DI PROVENIENZA DELLA FAMIGLIA                                                                                                    |
| •          | INDIRIZZO DI RESIDENZA DEL MINORE                                                                                                    |
| •          | ESERCENTE RESPONSABILITA' GENITORIALE                                                                                                    |
| •          | TRASFERIMENTO DA NIDO COMUNALE A NIDO COMUNALE O NUOVO ISCRITTO                                                                                                    |
| <b>O</b>   | CONDIZIONE OCCUPAZIONALE DEL NUCLEO FAMILIARE                                                                                                    |
| •          | CONDIZIONE OCCUPAZIONALE GENITORE UNICO (NUCLEO MONOGENITORIALE)                                                                                                    |
| •          | DETTAGLI LAVORO GENITORE UNICO (obbligatorio compilare tutte le voci. Compilare la P. IVA se lavoratore autonomo/titolare di ditta individuale, artigiano o commerciante -<br>Compilare i dati della scuola frequentata solo se studente)                |
| <b>O</b>   | CONDIZIONE OCCUPAZIONALE 1º GENITORE                                                                                                    |
| <b>O</b>   | DETTAGLI LAVORO 1° GENITORE (obbligatorio compilare tutte le voci. Compilare la P. IVA se lavoratore autonomo/titolare di ditta individuale, artigiano o commerciante -<br>Compilare i dati della scuola frequentata solo se studente)                   |
| <b>O</b>   | CONDIZIONE OCCUPAZIONALE 2 ° GENITORE O ALTRO ADULTO CONVIVENTE                                                                                                    |
| <b>O</b>   | DETTAGLI LAVORO 2° GENITORE O ALTRO ADULTO CONVIVENTE (obbligatorio compilare tutte le voci. Compilare la P. IVA se lavoratore autonomo/titolare di ditta individuale,<br>artigiano o commerciante - Compilare i dati della scuola frequentata solo se s |
| <b>V</b>   | CONDIZIONE GENITORIALE DEL NUCLEO FAMILIARE                                                                                                    |
| <b>V</b>   | ALTRI MINORI NEL NUCLEO FAMILIARE (escludere dal conteggio il minore per cui si sta facendo l'iscrizione). Ogni altro minore presente nel nucleo può rientrare in una sola opzione.                                                                      |
| <b>O</b>   | DOMANDA D'ISCRIZIONE PER GEMELLO/I DELL'ISCRITTO                                                                                                    |
| <b>V</b>   | RESIDENZA DEL NUCLEO FAMILIARE                                                                                                    |
| <b>U</b>   | CONDIZIONI DI DISABILITA' NEL NUCLEO FAMILIARE                                                                                                    |
| <b>O</b>   | LISTE D'ATTESA NELL'ANNO 2024-25                                                                                                    |
| <b>U</b>   | RIDUZIONI DELLA RETTA                                                                                                    |
| <b>O</b>   | ATTESTAZIONE ISEE                                                                                                    |
| •          | DICHIARAZIONI OBBLIGATORIE                                                                                                    |
| <b>V</b>   | DICHIARO DI ALLEGARE I SEGUENTI DOCUMENTI:                                                                                                    |
| Per stude  | nti/tirocinii/beneficiari in cassa integrazione, caricare in 'Allegati' la documentazione (obbligo di frequenza, contratti, attestazioni.                                                                                                    |
| Per chi sv | olge un lavoro su turni, caricare in "Allegati" la DICHIARAZIONE DEL DATORE DI LAVORO eccetto per lavoratori del settore pubblico                                                                                                    |

Caricare contratto di lavoro, pubblico/privato, per chi lavora in enti/aziende con sede legale fuori dalla Regione E.R., in assenza del contratto allegare ultima busta paga.

Per calcolo km PENDOLARITA' clicca QUI

Regolamento iscrizione e accesso ai servizi educativi per l'infanzia QUI e QUI e regolamento tariffe QUI

Informativa Privacy

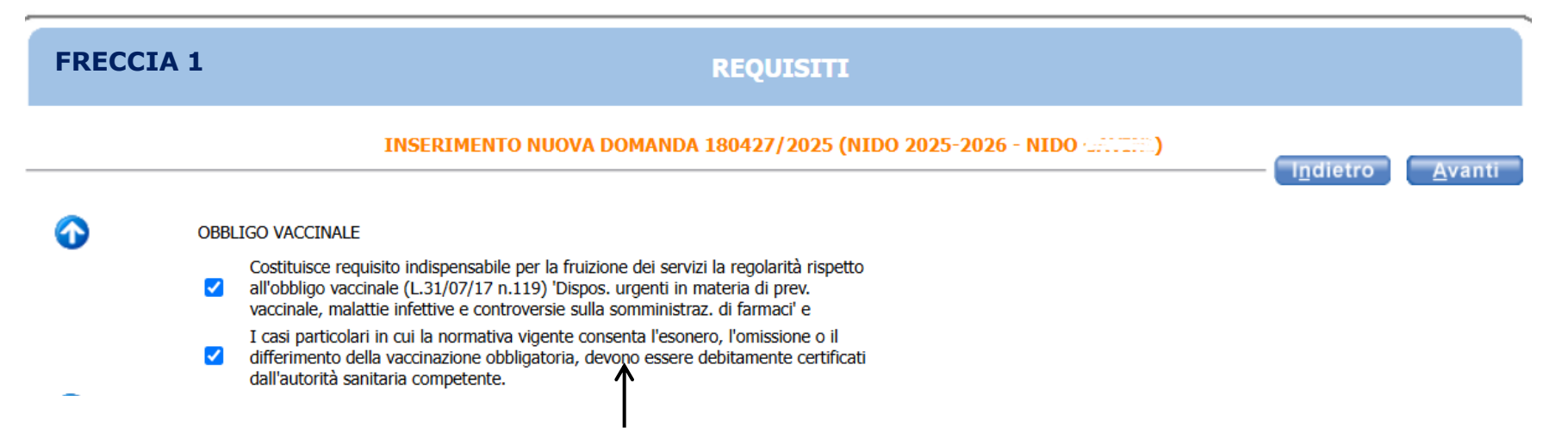

#### Per proseguire con la domanda è obbligatorio mettere entrambi i segni di spunta

Esempio di compilazione

| FREC       | CIA 2               | REQUISITI                                                                     |                                  |
|------------|---------------------|-------------------------------------------------------------------------------|----------------------------------|
|            |                     | INSERIMENTO NUOVA DOMANDA 180461/2025 (NIDO 2025-2026 - National Jackson Cart | I <u>n</u> dietro <u>A</u> vanti |
| •          | OBBLIGO VACCINALE   |                                                                               |                                  |
| $\bigcirc$ | STATO DI PROVENIENZ | A DELLA FAMIGLIA                                                              |                                  |
|            | 🗌 Italia            |                                                                               |                                  |
|            | Altro               |                                                                               |                                  |
|            | (indicare):         | GRECIA                                                                        |                                  |
|            | Stato di nascita d  | ell'utente                                                                    |                                  |
|            | (specificare):      | AILATI                                                                        |                                  |
|            |                     | <b>↑</b>                                                                      |                                  |

Spuntare i due dati e scrivere lo Stato nel rettangolo corrispondente

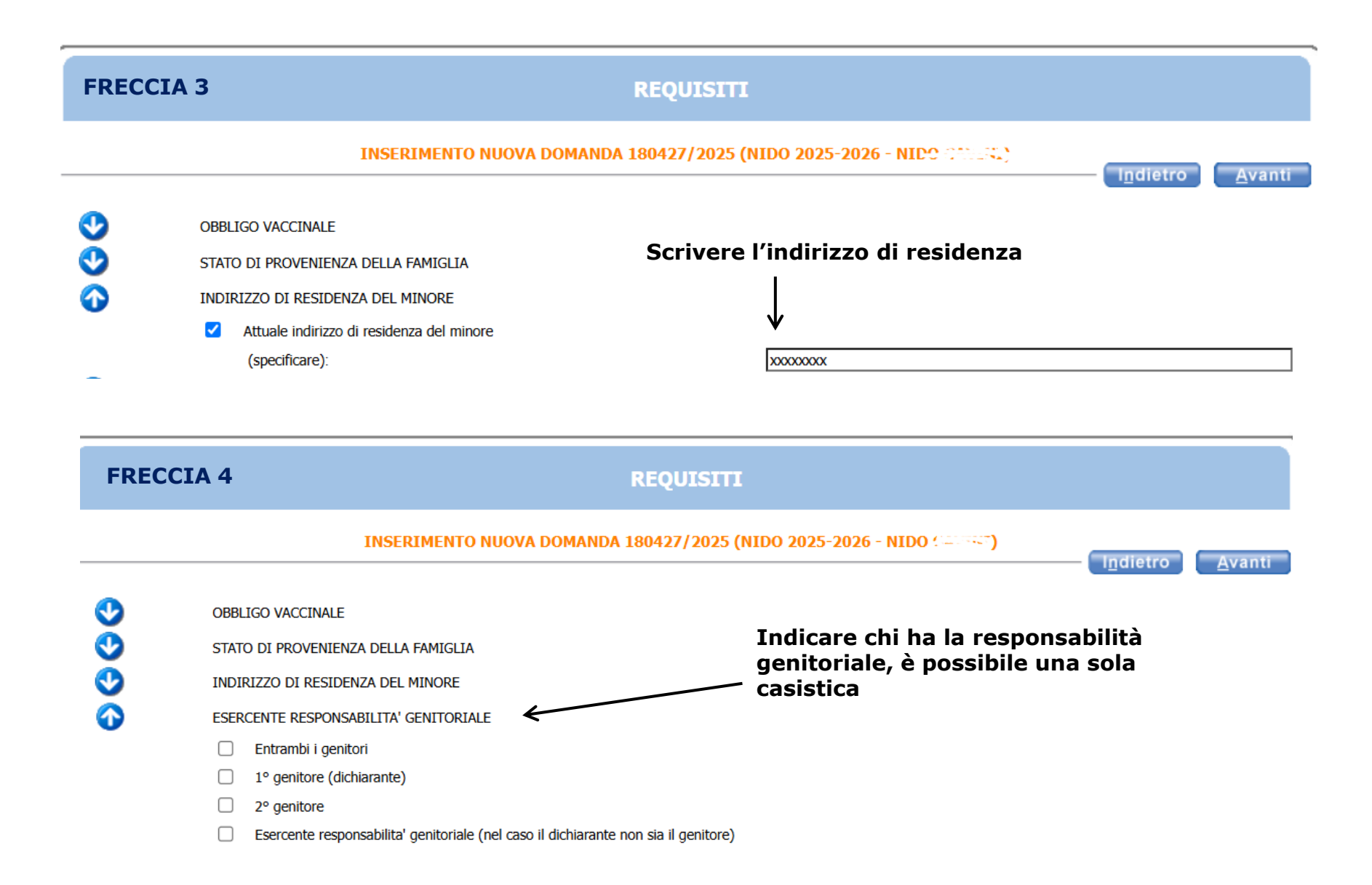

# **CASO A: NUOVO ISCRITTO**, bambino/a che non sta frequentando un nido comunale

| FRE |        | 5/A REQUISITI                                                                                                    |
|-----|--------|----------------------------------------------------------------------------------------------------|
|     |        | INSERIMENTO NUOVA DOMANDA 180427/2025 (NIDO 2025-2026 - NIDO Kardital)                                                                                                    |
| •   | OBBLI  | GO VACCINALE                                                                                                    |
| •   | STATO  | DI PROVENIENZA DELLA FAMIGLIA                                                                                                    |
|     | INDIRI | izzo di residenza del minore                                                                                                    |
| ŏ   | ESERC  | ENTE RESPONSABILITA' GENITORIALE                                                                                                    |
| X   | TDASE  |                                                                                                    |
| •   |        | Nueve reserve Annuale and the complete and the composition of the complete model of the complete sectors of the complete model of the complete sectors of the complete sectors |
|     |        | TRACERTINA CASISCICA                                                                                                    |
|     |        |                                                                                                    |
|     |        |                                                                                                    |
|     |        | I Girasoli>indicare l'istituto di trasferimento                                                                                                    |
|     |        | Gobetti>indicare l'istituto di trasferimento                                                                                                    |
|     |        | G. Leopardi>indicare l'istituto di trasferimento                                                                                                    |
|     |        | Giardino>indicare l'istituto di trasferimento                                                                                                    |
|     |        | Cavallari>indicare l'istituto di trasferimento                                                                                                    |
|     |        | Ponte>indicare l'istituto di trasferimento                                                                                                    |
|     |        | Le Girandole>indicare l'istituto di trasferimento                                                                                                    |
|     |        | Pacinotti>indicare l'istituto di trasferimento                                                                                                    |
|     |        | Le Margherite>indicare l'istituto di trasferimento                                                                                                    |
|     |        | Neruda>indicare l'istituto di trasferimento                                                                                                    |
|     |        | Il Ciliegio>indicare l'istituto di trasferimento                                                                                                    |
|     |        | Trenino>indicare l'istituto di trasferimento                                                                                                    |
|     |        | Spazio Bambini Piccole Gru>indicare l'istituto di trasferimento                                                                                                    |
|     |        | Spazio Piccola Casa>indicare l'istituto di trasferimento                                                                                                    |
|     |        | Il salice>indicare l'istituto di trasferimento                                                                                                    |
|     |        | Rampari>indicare l'istituto di trasferimento                                                                                                    |
|     |        | Braghini Rossetti conv>indicare l'istituto di trasferimento                                                                                                    |
|     |        | Maria Chiara Nanetti conv>indicare l'istituto di trasferimento                                                                                                    |

# **CASO B: TRASFERIMENTO**

In caso di trasferimento mettere la spunta sulla voce trasferimento e indicare il trasferimento dal nido che si sta frequentando al nido per cui si fa richiesta (vedi esempio qui sotto).

|              |                           |                                            | Esempio di compilazione                 |
|--------------|---------------------------|--------------------------------------------|-----------------------------------------|
| FRI          | ECCIA 5/B                 | REQUISI                                    | <b>ב</b> ד                              |
|              | IN                        | SERIMENTO NUOVA DOMANDA 180427/202         | 5 (NIDO 2025-2026                       |
| •            | OBBLIGO VACCINALE         |                                            |                                         |
| •            | STATO DI PROVENIENZA DEL  | LLA FAMIGLIA                               |                                         |
|              | INDIRIZZO DI RESIDENZA DI | EL MINORE                                  |                                         |
| ŏ            | ESERCENTE RESPONSABILIT   | A' GENITORIALE                             | Mettere il segno di spunta nella secono |
| $\mathbf{O}$ | TRASFERIMENTO DA NIDO C   | COMUNALE A NIDO COMUNALE O NUOVO ISCRITTO  | 🦯 casistica in caso di domanda di       |
| -            | NUOVO ISCRITTO            |                                            | trasferimento                           |
|              | TRASFERIMENTO TRA         |                                            |                                         |
|              | U. Costa                  | >indicare l'istituto di trasferimento      |                                         |
|              | 🗌 I Girasoli              | >indicare l'istituto di trasferimento      |                                         |
|              | Gobetti                   | >indicare l'istituto di trasferimento      |                                         |
|              | G. Leopardi               | >indicare l'istituto di trasferimento      | COSTA                                   |
|              | Giardino                  | >indicare l'istituto di trasferimento      |                                         |
|              | Cavallari                 | >indicare l'istituto di trasferimento      |                                         |
|              | Ponte                     | >indicare l'istituto di trasferimento      |                                         |
|              | Le Girandole              | >indicare l'istituto di trasferimento      |                                         |
|              | Pacinotti                 | >indicare l'istituto di trasferimento      |                                         |
|              | Le Margherite             | >indicare l'istituto di trasferimento      |                                         |
|              | Neruda                    | >indicare l'istituto di trasferimento      |                                         |
|              | Il Ciliegio               | >indicare l'istituto di trasferimento      |                                         |
|              | Trenino                   | >indicare l'istituto di trasferimento      |                                         |
|              | Spazio Bambini Piccole    | e Gru>indicare l'istituto di trasferimento |                                         |
|              | Spazio Piccola Casa       | >indicare l'istituto di trasferimento      |                                         |
|              | Il salice                 | >indicare l'istituto di trasferimento      |                                         |
|              | Rampari                   | >indicare l'istituto di trasferimento      |                                         |
|              | Braghini Rossetti conv    | >indicare l'istituto di trasferimento      |                                         |
|              | Maria Chiara Nanetti o    | onv>indicare l'istituto di trasferimento   |                                         |
|              | Carlo Lega CIE conv       | >indicare l'istituto di trasferimento      |                                         |

# FRECCIA 6 CONDIZIONE OCCUPAZIONALE DEL NUCLEO FAMILIARE

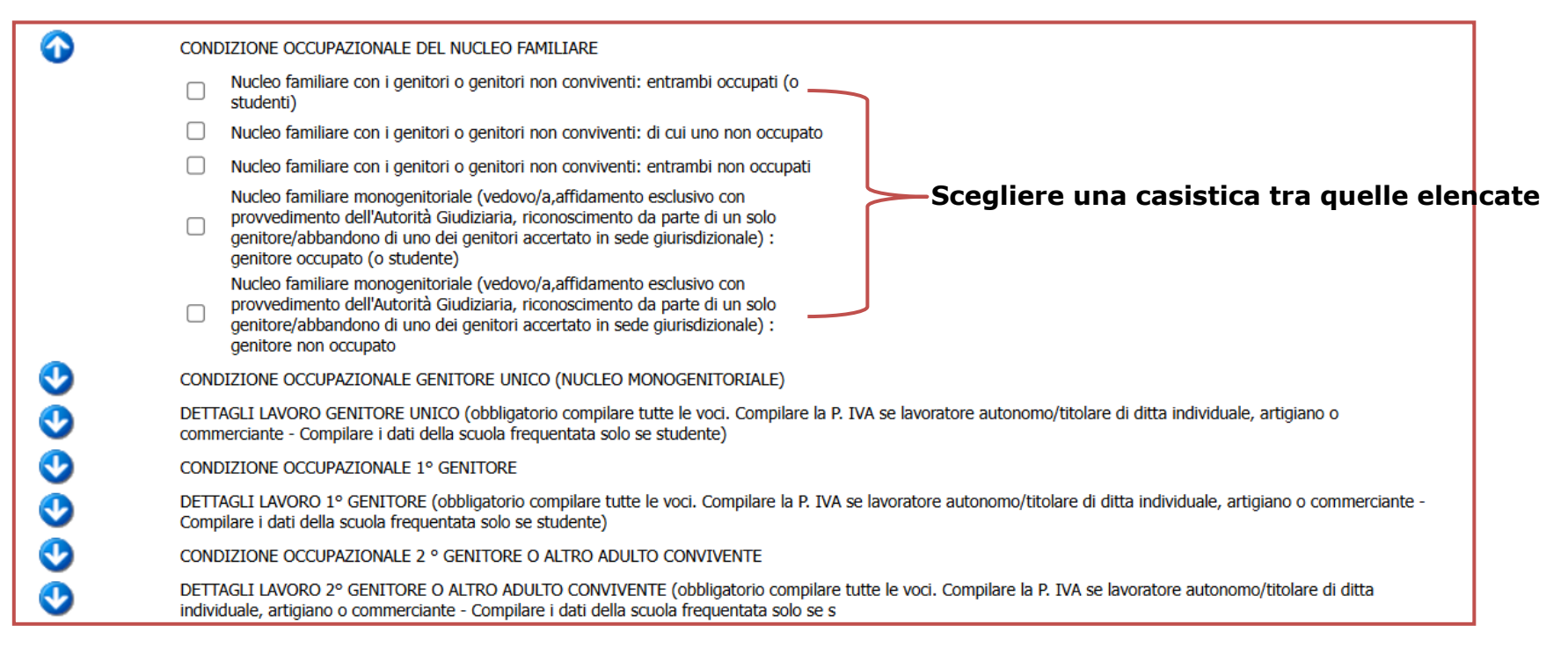

Per nucleo familiare **monogenitoriale** si intende la situazione in cui vi sia un unico genitore od esercente la responsabilità genitoriale: vedovo/a, affidamento esclusivo con provvedimento della Autorità Giudiziaria, riconoscimento del bambino da parte di un solo genitore o abbandono del minore da parte di uno dei genitori accertato in sede giurisdizionale.

La convivenza con un/una nuovo/a compagno/a è equiparata ad un nucleo con due genitori.

Se si dichiara la presenza di due genitori è necessario compilare la condizione occupazione e i dettagli lavoro sia del genitori 1 che del genitore 2.

Se si dichiara la condizione di monogenitorialità è necessario compilare solo la condizione occupazionale e i dettagli lavoro del genitore unico.

# FRECCIA 7 CONDIZIONE OCCUPAZIONALE GENITORE UNICO

Compilare questa freccia solo nel caso in cui nella freccia "condizione occupazionale del nucleo familiare" è stata dichiarata la condizione di monogenitore.

Esempio di compilazione

| <u>о</u> с | COND     | IZIONE OCCUPAZIONALE GENITORE UNICO (NUCLEO MONOGENITORIALE)                                                                                                    |
|------------|----------|----------------------------------------------------------------------------------------------------|
| (          |          | Pendolarità da 20 a 50 km                                                                                                    |
| (          |          | Pendolarità oltre 50 km                                                                                                    |
| I          | <b>~</b> | Non sono pendolare (meno di 20 km)                                                                                                    |
| (          |          | Turni lavorativi (Attività lavorativa con turni sulle 24 ore)                                                                                                    |
| I          | ✓        | Non faccio turni sulle 24 ore                                                                                                    |
| I          | <b>~</b> | Impegno orario settimanale tempo pieno da CCNL (inclusi universitari e studenti<br>fino al diploma di scuola secondaria di secondo grado)                                                                                                    |
| (          |          | Impegno orario settimanale tempo parziale da CCNL                                                                                                    |
| (          |          | disoccupato (o nessun impegno orario settimanale)                                                                                                    |
| (          |          | Studente (obbligo scolastico e formativo:scuola primaria, scuola media inferiore,<br>scuola secondaria di secondo grado o professionale, con obbligo di frequenza:<br>corsi di laurea, master, tirocini formativi, servizio civile volontario) |
| (          |          | PEC Università/Istituto/ Ente presso cui si è iscritti                                                                                                    |
|            |          | (specificare):                                                                                                    |
| l          | <b>~</b> | Non sono studente                                                                                                    |

#### Con **GENITORE OCCUPATO** si intende una delle seguenti opzioni:

#### ·lavoratore con contratto o partita iva

• studente: la condizione di studente è equiparata all'occupazione nei seguenti casi:

>studenti iscritti a scuole di qualsiasi ordine e grado per assolvere all'obbligo scolastico e formativo e comunque fino al conseguimento del primo diploma di scuola secondaria di secondo grado (allegare documentazione relativa);
 >studenti impegnati in percorsi formativi per i quali è documentato l'obbligo di frequenza (tra cui corsi di lauree, master, tirocini formativi, servizio civile volontario - allegare documentazione relativa);

•sia lavoratore che studente: in caso di lavoratori iscritti contemporaneamente ad un corso/scuola con obbligo di frequenza (vedi sopra).

# Per ognuna delle dichiarazioni della condizione occupazionale è obbligatorio effettuare una scelta tra le alternative proposte.

Per la **pendolarità** viene calcolata con google maps la distanza sul tragitto più corto percorso in auto dalla residenza del minore al luogo di lavoro. Sono compresi i lavoratori (rappresentanti, autisti o assimilati) che svolgono la loro attività principalmente fuori dal comune di Ferrara.

Per chi svolge **un lavoro su turni**, caricare nella pagina "Allegati" la dichiarazione del datore di lavoro eccetto per i lavoratori nel settore pubblico.

Se il genitore non e' occupato è obbligatorio mettere la spunta su "disoccupato (o nessun impegno orario settimanale)"

#### E' obbligatorio dichiarare sempre se il genitore è studente oppure non studente.

# FRECCIA 8 DETTAGLI LAVORO GENITORE UNICO

Compilare questa freccia solo nel caso in cui nella freccia della condizione occupazionale del nucleo familiare è stata dichiarata la condizione di monogenitore.

Esempio di compilazione

| $\mathbf{O}$ | DETT/<br>individ | AGLI LAVORO 2º GENITORE O ALTRO ADULTO CONVIVENTE (obbligatorio compilare<br>duale, artigiano o commerciante - Compilare i dati della scuola frequentata solo se s | tutte le voci. Compilare la P. IVA se lavoratore autonomo/titolare di ditta |
|--------------|------------------|----------------------------------------------------------------------------------------------------|-----------------------------------------------------------------------------|
|              | <                | Nome e cognome                                                                                                    |                                                                             |
|              |                  | (specificare):                                                                                                    | ROSSI MARIO                                                                 |
|              | ✓                | Nome ente o azienda (ATTENZIONE> obbligatorio caricare nella pagina 'Allegati' il CONTRATTO se il lavoro è fuori Regione                                           | wwwww                                                                       |
|              | <                | Città, luogo o area in cui si lavora                                                                                                    | FERRARA                                                                     |
|              | <                | Indirizzo sede di lavoro                                                                                                    | PIAZZA QQQQQ                                                                |
|              | <                | Recapito telefonico sede di lavoro                                                                                                    | 11111111111                                                                 |
|              | ✓                | Partita IVA (campo obbligatorio per genitore lavoratore autonomo/titolare di ditta individuale - libero professionista - artigiano o commerciante)                 | 0000000000                                                                  |
|              |                  | PEC dell'azienda o Ente presso cui si lavora ( per genitore lavoratore dipendente)                                                                                 |                                                                             |
|              |                  | (specificare):                                                                                                    |                                                                             |
|              |                  | Nessun ente o azienda (campo obbligatorio se genitore assente o disoccupato)                                                                                       |                                                                             |
|              |                  |                                                                                                    |                                                                             |

#### FRECCIA 9 CONDIZIONE OCCUPAZIONALE PRIMO GENITORE

Compilare questa freccia nel caso in cui nella freccia "condizione occupazionale del nucleo familiare" è stata dichiarata la presenza di entrambi i genitori.

Esempio di compilazione

| $\mathbf{O}$ | CONE | DIZIONE OCCUPAZIONALE 1º GENITORE                                                                                                    |   |
|--------------|------|----------------------------------------------------------------------------------------------------|---|
|              |      | Pendolarità da 20 a 50 km                                                                                                    | I |
|              |      | Pendolarità oltre 50 km                                                                                                    | I |
|              |      | Non sono pendolare (meno di 20 km)                                                                                                    | I |
|              |      | Turni lavorativi (Attività lavorativa con turni sulle 24 ore)                                                                                                    | I |
|              |      | Non faccio turni sulle 24 ore                                                                                                    | L |
|              |      | Impegno orario settimanale tempo pieno da CCNL (inclusi universitari e studenti<br>fino al diploma di scuola secondaria di secondo grado)                                                                                                    | I |
|              |      | Impegno orario settimanale tempo parziale da CCNL                                                                                                    | I |
|              | ✓    | disoccupato (o nessun impegno orario settimanale)                                                                                                    | I |
|              |      | Studente (obbligo scolastico e formativo:scuola primaria, scuola media inferiore,<br>scuola secondaria di secondo grado o professionale, con obbligo di frequenza:<br>corsi di laurea, master, tirocini formativi, servizio civile volontario) |   |
|              |      | PEC Università/Istituto/ Ente presso cui si è iscritti                                                                                                    | I |
|              |      | (specificare):                                                                                                    |   |
|              | <    | Non sono studente                                                                                                    |   |

#### Con **GENITORE OCCUPATO** si intende una delle seguenti opzioni:

#### ·lavoratore con contratto o partita iva

• **studente:** la condizione di studente è equiparata all'occupazione nei seguenti casi:

 >studenti iscritti a scuole di qualsiasi ordine e grado per assolvere all'obbligo scolastico e formativo e comunque fino al conseguimento del primo diploma di scuola secondaria di secondo grado (allegare documentazione relativa);
 >studenti impegnati in percorsi formativi per i quali è documentato l'obbligo di frequenza (tra cui corsi di lauree, master, tirocini formativi, servizio civile volontario - allegare documentazione relativa);

•sia lavoratore che studente: in caso di lavoratori iscritti contemporaneamente ad un corso/scuola con obbligo di frequenza (vedi sopra).

# Per ognuna delle dichiarazioni della condizione occupazionale è obbligatorio effettuare una scelta tra le alternative proposte.

Per la **pendolarità** viene calcolata con google maps la distanza sul tragitto più corto percorso in auto dalla residenza del minore al luogo di lavoro. Sono compresi i lavoratori (rappresentanti, autisti o assimilati) che svolgono la loro attività principalmente fuori dal comune di Ferrara.

Per chi svolge **un lavoro su turni**, caricare nella pagina "Allegati" la dichiarazione del datore di lavoro eccetto per i lavoratori nel settore pubblico.

Se il genitore non e' occupato è obbligatorio mettere la spunta su "disoccupato (o nessun impegno orario settimanale)"

#### E' obbligatorio dichiarare sempre se il genitore è studente oppure non studente.

#### FRECCIA 10 DETTAGLI LAVORO PRIMO GENITORE

Compilare questa freccia nel caso in cui nella freccia "condizione occupazionale del nucleo familiare" è stata dichiarata la presenza di entrambi i genitori.

Conversionality of the second second

| $\mathbf{O}$ | DETT<br>indivi | TAGLI LAVORO 2º GENITORE O ALTRO ADULTO CONVIVENTE (obbligatorio compilare tutte le voci. Compilare la P. IVA se lavoratore autonomo/titolare di ditta<br>viduale, artigiano o commerciante - Compilare i dati della scuola frequentata solo se s |               |  |
|--------------|----------------|----------------------------------------------------------------------------------------------------|---------------|--|
|              | ✓              | Nome e cognome                                                                                                    |               |  |
|              |                | (specificare):                                                                                                    | ROSSI MARIO   |  |
|              | <              | Nome ente o azienda (ATTENZIONE> obbligatorio caricare nella pagina 'Allegati' il<br>CONTRATTO se il lavoro è fuori Regione                                                                                                    | wwwww         |  |
|              | ✓              | Città, luogo o area in cui si lavora                                                                                                    | FERRARA       |  |
|              | ✓              | Indirizzo sede di lavoro                                                                                                    | PIAZZA QQQQQQ |  |
|              | ✓              | Recapito telefonico sede di lavoro                                                                                                    | 11111111111   |  |
|              | <              | Partita IVA (campo obbligatorio per genitore lavoratore autonomo/titolare di ditta<br>individuale - libero professionista - artigiano o commerciante)                                                                                             | 0000000000    |  |
|              |                | PEC dell'azienda o Ente presso cui si lavora ( per genitore lavoratore dipendente)                                                                                                    |               |  |
|              |                | (specificare):                                                                                                    |               |  |
|              |                | Nessun ente o azienda (campo obbligatorio se genitore assente o disoccupato)                                                                                                    |               |  |

Se il genitore è occupato o studente con obbligo di frequenza compilare i dati relativi al lavoro o alla scuola.

Se il genitore è disoccupato compilare solo nome e cognome e mettere la spunta su "nessun ente o azienda"

Per il recapito telefonico scrivere solo numeri senza spazi e lettere

Per la partita IVA scrivere solo numeri o numeri-lettere senza spazi

Per i tirocini/corsi di studio/beneficiari in Cassa integrazione, caricare nella pagina 'Allegati' il contratto di lavoro o il relativo documento.

Allegare il contratto di lavoro, pubblico o privato, solo per chi lavora in enti/aziende con sede legale fuori dalla Regione Emilia Romagna

#### FRECCIA 11 CONDIZIONE OCCUPAZIONALE SECONDO GENITORE

Compilare questa freccia nel caso in cui nella freccia "condizione occupazionale del nucleo familiare" è stata dichiarata la presenza di entrambi i genitori.

Esempio di compilazione

| $\odot$ | CONDIZIONE OCCUPAZIONALE 2 ° GENITORE O ALTRO ADULTO CONVIVENTE |                                                                                                    |   |
|---------|-----------------------------------------------------------------|----------------------------------------------------------------------------------------------------|---|
|         | ✓                                                               | Pendolarità da 20 a 50 km                                                                                                    | l |
|         |                                                                 | Pendolarità oltre 50 km                                                                                                    | l |
|         |                                                                 | Non sono pendolare (meni di 20 km)                                                                                                    | l |
|         |                                                                 | Turni lavorativi (Attività lavorativa con turni sulle 24 ore)                                                                                                    | l |
|         | ✓                                                               | Non faccio turni sulle 24 ore                                                                                                    | l |
|         |                                                                 | Impegno orario settimanale tempo pieno da CCNL (inclusi universitari e studenti<br>fino al diploma di scuola secondaria di secondo grado)                                                                                                    | l |
|         | ✓                                                               | Impegno orario settimanale tempo parziale da CCNL                                                                                                    | L |
|         |                                                                 | disoccupato (o nessun impegno orario settimanale)                                                                                                    | L |
|         |                                                                 | Studente (obbligo scolastico e formativo:scuola primaria, scuola media inferiore,<br>scuola secondaria di secondo grado o professionale, con obbligo di frequenza:<br>corsi di laurea, master, tirocini formativi, servizio civile volontario) |   |
|         |                                                                 | PEC Università/Istituto/ Ente presso cui si è iscritti                                                                                                    | L |
|         |                                                                 | (specificare):                                                                                                    |   |
|         | ✓                                                               | Non sono studente                                                                                                    |   |

Con **GENITORE OCCUPATO** si intende una delle seguenti opzioni:

#### ·lavoratore con contratto o partita iva

• studente: la condizione di studente è equiparata all'occupazione nei seguenti casi:

>studenti iscritti a scuole di qualsiasi ordine e grado per assolvere all'obbligo scolastico e formativo e comunque fino al conseguimento del primo diploma di scuola secondaria di secondo grado (allegare documentazione relativa);
 >studenti impegnati in percorsi formativi per i quali è documentato l'obbligo di frequenza (tra cui corsi di lauree, master, tirocini formativi, servizio civile volontario - allegare documentazione relativa);

•sia lavoratore che studente: in caso di lavoratori iscritti contemporaneamente ad un corso/scuola con obbligo di frequenza (vedi sopra).

# Per ognuna delle dichiarazioni della condizione occupazionale è obbligatorio effettuare una scelta tra le alternative proposte.

Per la **pendolarità** viene calcolata con google maps la distanza sul tragitto più corto percorso in auto dalla residenza del minore al luogo di lavoro. Sono compresi i lavoratori (rappresentanti, autisti o assimilati) che svolgono la loro attività principalmente fuori dal comune di Ferrara.

Per chi svolge **un lavoro su turni**, caricare nella pagina "Allegati" la dichiarazione del datore di lavoro eccetto per i lavoratori nel settore pubblico.

Se il genitore non e' occupato è obbligatorio mettere la spunta su "disoccupato (o nessun impegno orario settimanale)"

#### E' obbligatorio dichiarare sempre se il genitore è studente oppure non studente.

#### FRECCIA 12 DETTAGLI LAVORO SECONDO GENITORE

Compilare questa freccia nel caso in cui nella freccia "condizione occupazionale del nucleo familiare" è stata dichiarata la presenza di entrambi i genitori.

Esempio di compilazione

| $\bigcirc$ | DETT/<br>individ | ETTAGLI LAVORO 2º GENITORE O ALTRO ADULTO CONVIVENTE (obbligatorio compilare tutte le voci. Compilare la P. IVA se lavoratore autonomo/titolare di ditta dividuale, artigiano o commerciante - Compilare i dati della scuola frequentata solo se s |               |  |  |
|------------|------------------|----------------------------------------------------------------------------------------------------|---------------|--|--|
|            | <                | Nome e cognome                                                                                                    |               |  |  |
|            |                  | (specificare):                                                                                                    | ROSSI MARIO   |  |  |
|            | <                | Nome ente o azienda (ATTENZIONE> obbligatorio caricare nella pagina 'Allegati' il CONTRATTO se il lavoro è fuori Regione                                                                                                    | wwwww         |  |  |
|            | <                | Città, luogo o area in cui si lavora                                                                                                    | FERRARA       |  |  |
|            | <                | Indirizzo sede di lavoro                                                                                                    | PIAZZA QQQQQQ |  |  |
|            | <                | Recapito telefonico sede di lavoro                                                                                                    | 11111111111   |  |  |
|            | <                | Partita IVA (campo obbligatorio per genitore lavoratore autonomo/titolare di ditta individuale - libero professionista - artigiano o commerciante)                                                                                                 | 0000000000    |  |  |
|            |                  | PEC dell'azienda o Ente presso cui si lavora ( per genitore lavoratore dipendente)                                                                                                    |               |  |  |
|            |                  | (specificare):                                                                                                    |               |  |  |
|            |                  | Nessun ente o azienda (campo obbligatorio se genitore assente o disoccupato)                                                                                                    |               |  |  |

Se il genitore è occupato o studente con obbligo di frequenza compilare i dati relativi al lavoro o alla scuola.

Se il genitore è disoccupato compilare solo nome e cognome e mettere la spunta su "nessun ente o azienda"

Per il recapito telefonico scrivere solo numeri senza spazi e lettere

Per la partita IVA scrivere solo numeri o numeri-lettere senza spazi

Per i tirocini/corsi di studio/beneficiari in Cassa integrazione, caricare nella pagina 'Allegati' il contratto di lavoro o il relativo documento.

Allegare il contratto di lavoro, pubblico o privato, solo per chi lavora in enti/aziende con sede legale fuori dalla Regione Emilia Romagna

## FRECCIA 13 CONDIZIONE GENITORIALE DEL NUCLEO FAMILIARE

Compilare questa freccia solo nel caso di genitore unico o di genitori non conviventi con distanza oltre i 30 km

CONDIZIONE GENITORIALE DEL NUCLEO FAMILIARE

 $\mathbf{\Omega}$ 

Genitore unico (SOLO nei seguenti casi: vedovo/a, affidamento esclusivo con

- provvedimento dell'Autorità Giudiziaria, riconoscimento del bambino da parte di un solo genitore o abbandono da parte di uno dei genitori accertato in sede giurisdizionale)
- Genitori non conviventi (In caso di distanza della residenza fra i due nuclei familiari superiore a Km. 30 e il minore è residente solo con uno dei due genitori)

# FRECCIA 14 ALTRI MINORI NEL NUCLEO FAMILARE

Escludere dal conteggio il bambino per cui si sta facendo la domanda. Se non ci sono altri minori nel nucleo cliccare sull'ultima voce "Nessun altro minore o nascituro"

Esempio di compilazione

| $\mathbf{O}$ | ALTRI<br>opzio                                              | TRI MINORI NEL NUCLEO FAMILIARE (escludere dal conteggio il minore per cui si sta facendo l'iscrizione). Ogni altro minore presente nel nucleo può rientrare in una sola<br>izione. |                     |  |
|--------------|-------------------------------------------------------------|----------------------------------------------------------------------------------------------------|---------------------|--|
|              | ✓                                                           | altri minori di età superiore ai 13 anni                                                                                                    |                     |  |
|              |                                                             | (specificare il numero):                                                                                                    | 1                   |  |
|              | ✓                                                           | altri minori in età inferiore ai 13 anni che NON frequentano servizi educativi comunali                                                                                             |                     |  |
|              |                                                             | (specificare il numero):                                                                                                    | 1                   |  |
|              |                                                             | nascituri entro il 31/12 (allegare certificato con data presunta parto)                                                                                                    |                     |  |
|              |                                                             | (specificare il numero):                                                                                                    |                     |  |
|              | ✓                                                           | altri minori frequentanti nell'anno educativo 25-26 i servizi educativi comunali<br>esclusi i nati nel 2019                                                                         |                     |  |
|              |                                                             | (scrivere il n. di minori):                                                                                                    | 1                   |  |
|              | ✓ 1. Nome, cognome e istituto           GGG HHHH NIDO COSTA |                                                                                                    | GGG HHHH NIDO COSTA |  |
|              |                                                             | 2. Nome, cognome e istituto                                                                                                    |                     |  |
|              |                                                             | 3. Nome, cognome e istituto                                                                                                    |                     |  |
|              |                                                             | Nessun altro minore o nascituro                                                                                                    |                     |  |

#### FRECCIA 15 DOMANDA D'ISCRIZIONE PER GEMELLO/I DELL'ISCRITTO

Compilare solo nel caso in cui il bambino per cui si sta facendo domanda ha altro/i gemello/i e per il quale viene presentata un'altra domanda.

| $\mathbf{O}$ | DOM                                                                                                    | ANDA D'ISCRIZIONE PER GEMELLO/I DELL'ISCRITTO |   |  |
|--------------|----------------------------------------------------------------------------------------------------|-----------------------------------------------|---|--|
|              | Presentazione contemporanea di domanda di iscrizione per lo stesso servizio per<br>altro/i gemello/i dell'iscritto |                                               |   |  |
|              |                                                                                                    | (specificare il numero):                      | 1 |  |

# FRECCIA 16 RESIDENZA DEL NUCLEO FAMILARE

Indicare una sola scelta tra le quattro opzioni

La dichiarazione di acquisto prima casa è ai fini del punteggio in domanda e va allegato il rogito nella pagina degli "Allegati".

Esempio di compilazione

Esempio di compilazione

| $\odot$ | RESIDENZA DEL NUCLEO FAMILIARE |                                                                                                    |  |
|---------|--------------------------------|----------------------------------------------------------------------------------------------------|--|
|         |                                | Almeno un genitore è residente da almeno 10 anni nel Comune di Ferrara                                                           |  |
|         |                                | Almeno un genitore è residente da almeno 5 anni nel Comune di Ferrara                                                            |  |
|         |                                | Famiglia con residenza inferiore a 5 anni e che acquista prima casa nel Comune di<br>Ferrara (valido ai soli fini del punteggio) |  |
|         | ✓                              | Genitori con residenza inferiore a 5 anni                                                                                        |  |

#### FRECCIA 17 CONDIZIONE DI DISABILITA' NEL NUCLEO FAMILARE

Compilare solo in caso in cui nel nucleo familiare sussistano queste condizioni e allegare relativa documentazione nella sezione "Allegati".

| $\odot$ | CONE | DIZIONI DI DISABILITA' NEL NUCLEO FAMILIARE                                                                                    |   |  |
|---------|------|----------------------------------------------------------------------------------------------------|---|--|
|         |      | Presenza nel nucleo di adulti non autosufficienti (adulto non autosufficiente con invalidità pari o superiore al 67%)          |   |  |
|         |      | (specificare il numero):                                                                                                    |   |  |
|         | <    | Presenza nel nucleo familiare di altri minori portatori di handicap (escluso il<br>minore per cui si sta facendo l'iscrizione) |   |  |
|         |      | (specificare il numero):                                                                                                    | 1 |  |

# FRECCIA 18 LISTA DI ATTESA NELL'ANNO 2024-2025

Compilare solo in caso in cui il bambino/a per cui si sta facendo domanda per l'a.s. 25-26 è in lista d'attesa per l'a.s. 24-25.

Esempio di compilazione

Esempio di compilazione

LISTE D'ATTESA NELL'ANNO 2024-25

 $\mathbf{\Omega}$ 

Permanenza del minore in lista di attesa (Nell'anno scolastico precedente a quello del bando di iscrizione)

#### **FRECCIA 19 RIDUZIONE DELLA RETTA**

Spuntare solo se sussiste una di queste condizioni

#### RIDUZIONI DELLA RETTA

6

6

E' obbligatorio

due opzioni

relative alla

morosità

spuntare una delle

altro figlio, oltre a quello iscritto, di età da 0 fino al compimento del 14° anno di età al momento della presentazione della domanda d'iscrizione

altri 2 figli, oltre a quello iscritto, di età da 0 fino al compimento del 14º anno di

età al momento della presentazione della domanda d'iscrizione

3 o più figli, oltre a quello iscritto, di età da 0 fino al compimento del 14° anno di

età al momento della presentazione della domanda d'iscrizione

#### **FRECCIA 20 ATTESTAZIONE ISEE**

E' obbligatorio spuntare per proseguire

ATTESTAZIONE ISEE

Autorizzo il Comune di Ferrara ad accedere alla banca dati INPS per acquisire

I'attestazione ISEE in corso di validita' e privo di omissioni/difformita', nei termini definiti dal Regolamento di determinazione delle tariffe (apri il link in nota)

# FRECCIA 21 DICHIARAZIONI OBBLIGATORIE

E' obbligatorio spuntare per proseguire

 $\checkmark$ 

~

 $\square$ 

 $\square$ 

DIC

2

DICHIARAZIONI OBBLIGATORIE

ai sensi degli articoli 46 e 47 del DPR 445/2000 dichiaro di essere consapevole delle sanzioni penali previste dall'art. 76 in caso di falsità di atti e di dichiarazioni mendaci nonché delle conseguenze di cui all'art. 75, del medesimo DPR.

in merito all'assenza di morosità a qualsiasi servizio educativo e scolastico fornito dal Comune di Ferrara al mio nucleo familiare dichiaro :

- l'assenza di morosità
- di impegnarmi a saldare il debito interamente o a chiedere la dilazione dei pagamenti entro il 05/08/2025
- Ho letto e accetto i termini e le condizioni sull'Informativa ai sensi dell'art.13 del Regolamento europeo n. 679/2016 (apri link in nota)
- Ho letto e accetto i termini e le condizioni del regolamento di iscrizione ed accesso ai servizi educativi per l'infanzia (apri link in nota)

Ho letto e accetto i termini e le condizioni del regolamento di determinazione e pagamento delle tariffe dei servizi per l'infanzia (apri il link in nota)

## FRECCIA 22 DICHIARO DI ALLEGARE I SEGUENTI DOCUMENTI

Spuntare la voce o le voci solo se dichiarate nelle frecce precedente e proseguire cliccando AVANTI (in alto a destra)

|                         | INSERIMENTO NUOVA DOMANDA 180461/2025 (NID                                                                                                    | 0 2025-2020 - Marine Charge                                                         |
|-------------------------|----------------------------------------------------------------------------------------------------|-------------------------------------------------------------------------------------|
| •                       | OBBLIGO VACCINALE                                                                                                    |                                                                                     |
| ŏ                       | STATO DI PROVENIENZA DELLA FAMIGLIA                                                                                                    |                                                                                     |
| ŏ                       | INDIRIZZO DI RESIDENZA DEL MINORE                                                                                                    |                                                                                     |
| ŏ                       |                                                                                                    |                                                                                     |
| X                       |                                                                                                    |                                                                                     |
| X                       |                                                                                                    | 2) Cliccare avanti                                                                  |
| <b>2</b>                | CONDIZIONE OCCUPAZIONALE DEL NUCLEO FAMILIARE                                                                                                    |                                                                                     |
| <b>V</b>                | CONDIZIONE OCCUPAZIONALE GENITORE UNICO (NUCLEO MONOGENITORIALE)                                                                                                    |                                                                                     |
| <b>V</b>                | DETTAGLI LAVORO GENITORE UNICO (obbligatorio compilare tutte le voci. Compilare la P. I<br>Compilare i dati della scuola frequentata solo se studente)                          | VA se lavoratore autonomo/titolare di ditta individuale, artigiano o commerciante - |
| <b>V</b>                | CONDIZIONE OCCUPAZIONALE 1° GENITORE                                                                                                    |                                                                                     |
| <b>V</b>                | DETTAGLI LAVORO 1º GENITORE (obbligatorio compilare tutte le voci. Compilare la P. IVA se<br>Compilare i dati della scuola frequentata solo se studente)                        | e lavoratore autonomo/titolare di ditta individuale, artigiano o commerciante -     |
| <b>O</b>                | CONDIZIONE OCCUPAZIONALE 2 ° GENITORE O ALTRO ADULTO CONVIVENTE                                                                                                    |                                                                                     |
| •                       | DETTAGLI LAVORO 2º GENITORE O ALTRO ADULTO CONVIVENTE (obbligatorio compilare tu<br>individuale, artigiano o commerciante - Compilare i dati della scuola frequentata solo se s | utte le voci. Compilare la P. IVA se lavoratore autonomo/titolare di ditta          |
| <b>O</b>                | CONDIZIONE GENITORIALE DEL NUCLEO FAMILIARE                                                                                                    |                                                                                     |
| •                       | ALTRI MINORI NEL NUCLEO FAMILIARE (escludere dal conteggio il minore per cui si sta face<br>opzione.                                                                            | endo l'iscrizione).Ogni altro minore presente nel nucleo può rientrare in una sola  |
| <b>O</b>                | DOMANDA D'ISCRIZIONE PER GEMELLO/I DELL'ISCRITTO                                                                                                    |                                                                                     |
| •                       | RESIDENZA DEL NUCLEO FAMILIARE                                                                                                    |                                                                                     |
| •                       | CONDIZIONI DI DISABILITA' NEL NUCLEO FAMILIARE                                                                                                    |                                                                                     |
| <b>O</b>                | LISTE D'ATTESA NELL'ANNO 2024-25                                                                                                    |                                                                                     |
| <b>O</b>                | RIDUZIONI DELLA RETTA                                                                                                    |                                                                                     |
| •                       | ATTESTAZIONE ISEE                                                                                                    |                                                                                     |
| •                       | DICHIARAZIONI OBBLIGATORIE                                                                                                    | 1) Spuntare una o più voci solo se necessario                                       |
| $\overline{\mathbf{O}}$ | DICHIARO DI ALLEGARE I SEGUENTI DOCUMENTI:                                                                                                    | <ul> <li>altrimenti non spuntare niente. Poi proseguire</li> </ul>                  |
| ·                       | certificato ginecologico di data presunta del parto                                                                                                    | cliccando avanti                                                                    |
|                         | certificato/i di invalidità di altro adulto convivente e/o di minore portatore di<br>handican                                                                                   |                                                                                     |
|                         | dichiarazione notarile per acquisto prima casa                                                                                                    |                                                                                     |
|                         | contratto di lavoro                                                                                                    |                                                                                     |
|                         | dichiarazione del datore di lavoro sui turni                                                                                                    |                                                                                     |
|                         | altro                                                                                                    |                                                                                     |
|                         | (specificare):                                                                                                    |                                                                                     |

L'eventuale **simbolo con la segnala un'incongruenza o una mancanza di dati nella compilazione dei requisiti segnalati. È necessario rientrare -** cliccando sulla freccia corrispondente **- e sistemare l'errore** altrimenti **l'iscrizione non andrà a buon fine.** Cliccando sulla **(S)** è possibile vedere quale errore è stato fatto.

|    | REQUISITI                                                                                                    |
|----|----------------------------------------------------------------------------------------------------|
|    | INSERIMENTO NUOVA DOMANDA 135737/2021 (NIDO 2021-2022 - IIII INSERIMENTO NUOVA DOMANDA 135737/2021 (NIDO 2021-2022 - IIIII INSERIMENTO NUOVA DOMANDA 135737/2021 (NIDO 2021-2022 - IIIII INSERIMENTO NUOVA DOMANDA 135737/2021 (NIDO 2021-2022 - IIIIII INSERIMENTO NUOVA DOMANDA 135737/2021 (NIDO 2021-2022 - IIIIIIII INSERIMENTO NUOVA DOMANDA 135737/2021 (NIDO 2021-2022 - IIIIIIIIIIIIIIIIIIIIIIIIIIIIIIII |
| 1  | OBBLIGO VACCINALE                                                                                                    |
|    | STATO DI PROVENIENZA DELLA FAMIGLIA                                                                                                    |
|    | INDIRIZZO DI RESIDENZA                                                                                                    |
|    | ESERCENTE RESPONSABILITA' GENITORIALE                                                                                                    |
|    | TRASFERIMENTO DA NIDO A NIDO O NUOVO ISCRITTO                                                                                                    |
|    | CONDIZIONE OCCUPAZIONALE DEL NUCLEO FAMILIARE                                                                                                    |
|    | CONDIZIONE OCCUPAZIONALE GENITORE UNICO (NUCLEO MONOGENITORIALE)                                                                                                    |
|    | DETTAGLI LAVORO GENITORE UNICO (obbligatorio compilare tutte le voci. Compilare la P. IVA se lavoratore autonomo/titolare di ditta individuale, artigiano o commerciante -<br>Compilare i dati della scuola frequentata solo se studente)                                                                                                    |
|    | CONDIZIONE OCCUPAZIONALE 1º GENITORE                                                                                                    |
| *  | DETTAGLI LAVORO 1º GENITORE (obbligatorio compilare tutte le voci. Compilare la P. IVA se lavoratore autonomo/titolare di ditta individuale, artigiano o commerciante - Compilare i dati della scuola frequentata solo se studente)                                                                                                    |
|    | CONDIZIONE OCCUPAZIONALE 2 ° GENITORE O ALTRO ADULTO CONVIVENTE                                                                                                    |
| ** | DETTAGLI LAVORO 2º GENITORE O ALTRO ADULTO CONVIVENTE (obbligatorio compilare tutte le voci. Compilare la P. IVA se lavoratore autonomo/titolare di ditta individuale,<br>artigiano o commerciante - Compilare i dati della scuola frequentata solo se studente)                                                                                                    |
|    | NUCLEO FAMILIARE                                                                                                    |
|    | LISTE D'ATTESA NELL'ANNO 2020-21                                                                                                    |
|    | RIDUZIONI DELLA RETTA                                                                                                    |
|    | ATTESTAZIONE ISEE                                                                                                    |
|    | DICHIARAZIONI OBBLIGATORIE                                                                                                    |

DICHIARO DI ALLEGARE I SEGUENTI DOCUMENTI:

Questa schermata va compilata nel caso si debbano allegare i documenti attestanti i requisiti dichiarati. Per l'inserimento del documento come allegato, seguire le indicazioni scritte in rosso in fondo alla pagina.

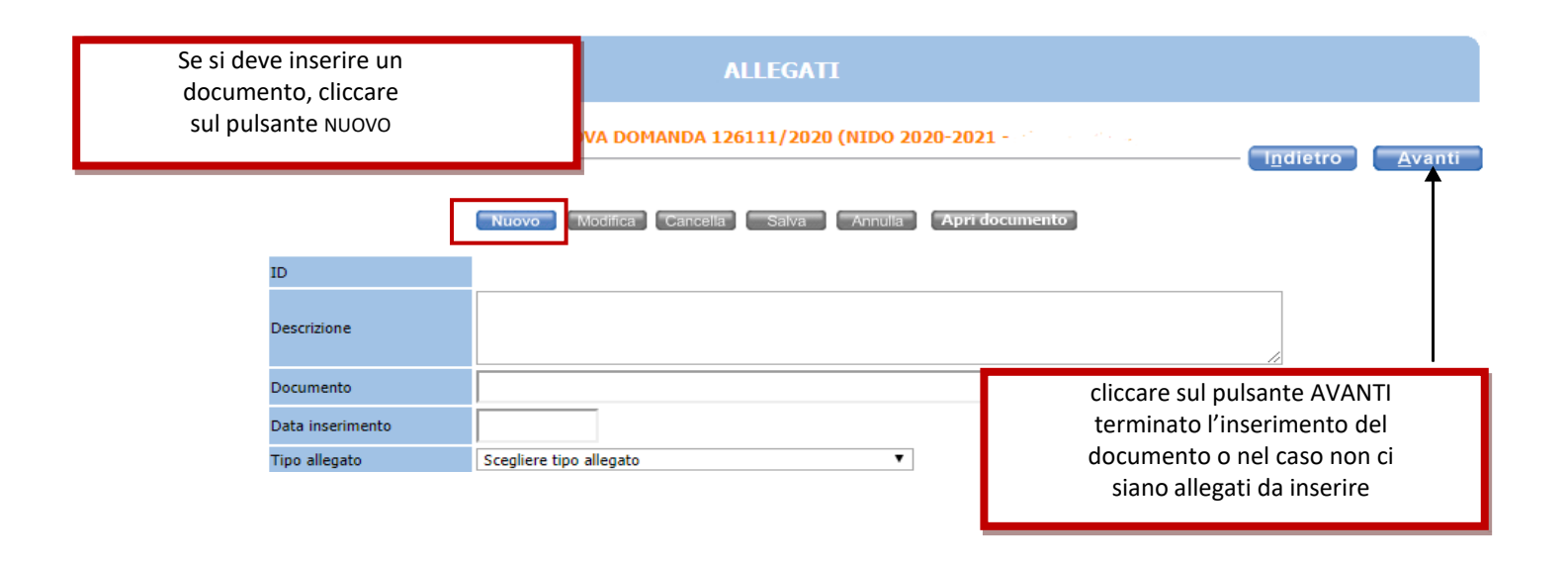

#### **ATTENZIONE**:

- inserire in allegato l'attestazione del datore di lavoro nel caso in cui si svolga lavoro su turni h 24 (eccetto lavoratori del settore pubblico). SI ACCETTA SOLO DICHIARAZIONE DEL DATORE DI LAVORO.
- Per chi ha dichiarato la condizione di "studente" inserire la documentazione relativa attestante la frequenza obbligatoria.

In questa schermata sono riepilogati tutti i dati trascritti, si consiglia di verificarli attentamente. Una volta inoltrata la domanda, sarà possibile modificare i dati solo contattando l'ufficio Punto Unico.

| in caso di errore è<br>possibile fare le<br>modifiche cliccando<br>sul pulsante indietro                                                                                                    | RIEPIL                                                                                                    | 060                   |             |
|----------------------------------------------------------------------------------------------------|----------------------------------------------------------------------------------------------------|-----------------------|-------------|
| INSERIMENTO NU                                                                                                    | OVA DOMANDA 126111/2                                                                                                    | 020 (NIDO 2020-2021 - | Indietro    |
| 🕑 Protocolla domanda                                                                                                    |                                                                                                    |                       |             |
| Familiari                                                                                                    |                                                                                                    |                       | Ť           |
| Contraction and Contraction and Contraction an | Ge                                                                                                    | nitore                |             |
|                                                                                                    |                                                                                                    |                       |             |
| Graduatorie<br>2020-2021 GRADUATORIA NIDI NON RESIDENTI                                                                                                    |                                                                                                    |                       |             |
| Istituti                                                                                                    |                                                                                                    |                       |             |
| 1 - NIDO PACINOTTI                                                                                                    |                                                                                                    |                       |             |
| Dati Domanda                                                                                                    |                                                                                                    |                       |             |
| l ipo utente<br>Acquisto 1º casa e                                                                                                    | residenza entro il 31/12                                                                                                  | Nuovo Iscritto        |             |
| Lavoro nel Comun                                                                                                    | e di Ferrara di almeno un                                                                                                 | NO                    | I           |
| genitore<br>Personale N.A.T.O                                                                                                    | . e assimilati                                                                                                    | NO                    | Se tutte le |
| Punteggi<br>OBBLIGO VACCINALE<br>Costituisce requisito di accesso al servizio la regolarità rispetto all'ol<br>relative alla somministrazione di farmaci' e ss.mm.ii<br>I casi particolari in cui la normativa vigente consenta l'esonero, l'on<br>STATO DI PROVENIENZA DELLA FAMIGLIA<br>Italia<br>Stato di nascita dell'utente-(specificare) italia<br>INDIRIZZO DI RESIDENZA<br>Attuale indirizzo di residenza-(specificare)                                                                                                    | informazioni sono<br>esatte <b>è necessario</b><br>cliccare sul pulsante<br><b>INOLTRA</b> per<br>terminare la<br>domanda |                       |             |

In questa ultima schermata viene data conferma del buon esito della domanda, si consiglia di stampare o salvare il documento al fine di conservare la ricevuta.

Nella ricevuta è indicato il codice domanda (prima pagina) che serve per consultare le graduatorie pubblicate sul sito Edufe (https://www.comune.ferrara.it/edufe).

Il codice è visibile, dopo l'inoltro della domanda, anche alla voce "Archivio domande" di sosi@home.

| STAMPA DOMANDA                                                                                                    |              |
|----------------------------------------------------------------------------------------------------|--------------|
| CONSULTAZIONE DOMANDA 126111/2020 (NIDO 2020-2021 - Consultazione domanda 126111/2020 (NIDO 2020-2021 - Consultazione domanda 126111) | — <u>о</u> к |
| La domanda 126111/2020 e' stata correttamente inoltrata                                                                                                    |              |
| Stampa la domanda                                                                                                    |              |
|                                                                                                    |              |
|                                                                                                    |              |

La domanda è stata inoltrata. Per ogni modifica è necessario contattare il Punto Unico

Cliccare su "Stampa domanda" per stampare o salvare la ricevuta